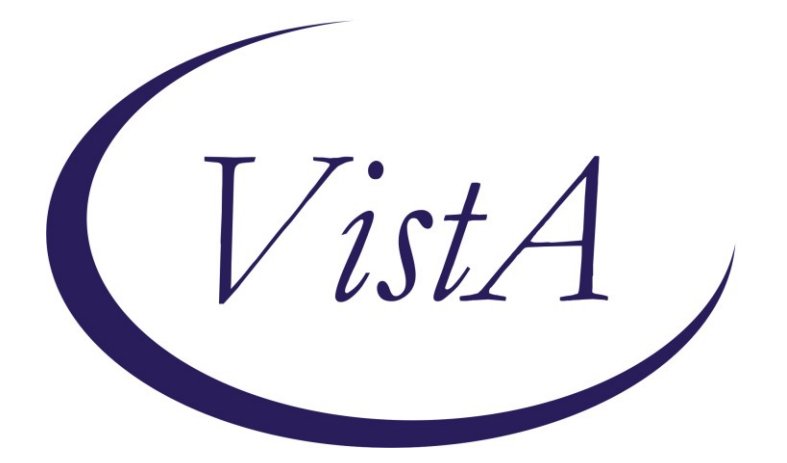

Update \_2\_0\_237

### **Clinical Reminders**

# VA-COVID-19 TELEPHONE FOLLOW-UP UPDATE

### Install Guide

October 2021

Product Development Office of Information Technology Department of Veterans Affairs

| Table of Contents |   |
|-------------------|---|
| INTRODUCTION      | 1 |
| PRE-INSTALL       | 3 |
| INSTALL DETAILS   | 4 |
| INSTALL EXAMPLE   | 4 |
| POST INSTALLATION | 8 |

### Introduction

This update contains several updates to the VA-COVID-19 TELEPHONE FOLLOW-UP Reminder Dialog.

Description:

- For patients that are being followed up on or being notified of positive results, if patients have mild to moderate illness, there is an additional option in the care disposition section to document if the patient is a candidate for monoclonal antibodies
- 2. For asymptomatic patients being notified of positive results, there is a message about monoclonal antibody treatment if they become symptomatic.
- 3. In the plan section, there was an additional item added for referral to Infection Control and also an addition added regarding vaccination
- 4. Additional spacing between sections was added to the dialog and also the progress note.

UPDATE\_2\_0\_237 contains 1 Reminder Exchange entry: UPDATE\_2\_0\_237 VA-COVID-19 TELEPHONE FOLLOW-UP UPDATE

#### The exchange file contains the following components:

#### **REMINDER GENERAL FINDINGS**

VA-NALOXONE RX OTHER

#### TIU TEMPLATE FIELD

VA-TIME SPENT DATE WORD PROC 70X5 VA-CDC DISPOSITION VA-WORD ADDITIONAL INFO (DISP ONLY) HYPERLINK COVID-19 PREVENT SPREAD HYPERLINK COVID-19 HOW TO PROTECT SELF

#### **HEALTH FACTORS**

VA-REMINDER UPDATES [C] VA-UPDATE\_2\_0\_237 VA-COVID-19 [C] VA-HOME MONITORING BLOOD PRESSURE VA-HOME MONITORING PULSE OX VA-HOME MONITORING TEMP VA-COVID-19 FOLLOW UP PC VA-COVID-19 PLAN OTHER FOLLOW UP VA-COVID-19 PLAN SECURE MESSAGE VA-COVID-19 PLAN ANNIE AP FOLLOW UP VA-COVID-19 PLAN CONTINUE CALLS VA-COVID-19 PLAN PROVIDE PREVENTION INFO VA-COVID-19 PLAN CONTACT VA NURSE LINE VA-COVID-19 ASYMPTOMATIC RELEASE ISOLAT VA-COVID-19 ASYMPTOMATIC **VA-COVID-19 PATIENT WORSENING** VA-COVID-19 STABLE RELEASE ISOLATION **VA-COVID-19 PATIENT STABLE** VA-COVID-19 IMPROVE RELEASE ISOLATION **VA-COVID-19 PATIENT IMPROVING** VA-COVID-19 UNABLE TO CARE FOR SELF HOME VA-COVID-19 CAN CARE FOR SELF AT HOME VA-COVID-19 NO SYMPTOMS VA-SYMPTOM VOMITING VA-SYMPTOM SORE THROAT VA-SYMPTOM SHORTNESS OF BREATH VA-SYMPTOM RUNNY NOSE VA-SYMPTOM NAUSEA VA-SYMPTOM MUSCLE PAIN VA-SYMPTOM LOSS OF TASTE OR SMELL VA-SYMPTOM HEADACHE VA-SYMPTOM FEVER VA-SYMPTOM FATIGUE **VA-SYMPTOM DIARRHEA** VA-SYMPTOM COUGH **VA-SYMPTOM CHILLS** VA-TRAVEL SCREEN [C] VA-EXPOSURE TO COVID NO VA-EXPOSURE TO COVID YES VA-EXPOSURE TO FEVER/RESP ILL 14D VA-COVID-19 DC TEST POSITIVE VA-COVID-19 DC TEST NEGATIVE VA-COVID-19 OUTSIDE PCR SPEC COLLECTED VA-COVID-19 NON PCR AG LAB OUTSIDE NEG VA-COVID-19 UNK OUTSIDE LAB TEST NEG VA-COVID-19 PCR LAB OUTSIDE NEGATIVE VA-COVID-19 NON PCR AG LAB OUTSIDE POS VA-COVID-19 UNK OUTSIDE LAB TEST POS VA-COVID-19 PCR LAB OUTSIDE POSITIVE VA-COVID-19 UNABLE TO LEAVE MESSAGE VA-COVID-19 UNABLE TO REACH PATIENT

#### **REMINDER TERM**

VA-REMINDER UPDATE\_2\_0\_237

#### HEALTH SUMMARY TYPE COVID19 LAB RESULTS

HEALTH SUMMARY OBJECTS COVID19 LAB RESULTS (TIU)

TIU DOCUMENT DEFINITION COVID19 LAB RESULTS

#### REMINDER DIALOG VA-COVID-19 TELEPHONE FOLLOW-UP

### **Pre-Install**

Sites had the ability to make local changes of this reminder dialog, they also had the option of disabling some of the components used in the plan section. Using the Vista menu Reminder Dialog Manager, Reminder Dialog, change your view to GROUP and choose inquire/print for the following reminder dialog groups:

VAL-COVID 19 RESULTS NEGATIVE LOCAL INFORMATION VAL-GP COVID-19 FOLLOW UP CALL VAL-GP COVID-19 FOLLOW-UP PLAN EDUCATION

The reminder dialog element VAL-COVID-19 FOLLOW-UP PLAN ED NURSE HOTLINE contains the VA nurse phone line information, this is a local element and you may have edited the dialog text to add a specific phone number. Using the Vista menu Reminder Dialog Manager, Reminder Dialog, change your view to ELEMENT and choose inquire/print for this element.

There is a reminder dialog element in the plan that indicated that the ANNIE service will be used, if your site does not offer this service, you may have edited this element VAL-COVID-19 FOLLOW-UP PLAN ANNIE and set to DISABLE AND DO NOT SEND MESSAGE. Using the Vista menu Reminder Dialog Manager, Reminder Dialog, change your view to ELEMENT and choose inquire/print for this element.

Save this info for the post install, it will make comparing and adding information back post - install easier if your site has made local edits. Not all sites will have made local edits to these dialog groups and elements.

### **Install Details**

This update is being distributed as a web host file. The address for the host file is: https://Redacted/UPDATE\_2\_0\_237.PRD

The file will be installed using Reminder Exchange, programmer access is not required.

Installation:

============

This update can be loaded with users on the system. Installation will take less than 2 minutes.

## Install Example

To Load the exchange file, use LWH. The URL is https://Redacted/UPDATE\_2\_0\_237.PRD

| +    | + Next Screen         | - Prev Screen    | <pre>?? More Actions</pre> |     |                   |
|------|-----------------------|------------------|----------------------------|-----|-------------------|
| CFE  | Create Exchange File  | Entry            |                            | LHF | Load Host File    |
| CHF  | Create Host File      |                  |                            | LMM | Load MailMan Mess |
| CMM  | Create MailMan Messa  | ge               |                            | LR  | List Reminder De  |
| DFE  | Delete Exchange File  | Entry            |                            | LWH | Load Web Host Fi  |
| IFE  | Install Exchange Fil  | e Entry          |                            | RI  | Reminder Definit: |
| IH   | Installation History  |                  |                            | RP  | Repack            |
| Sele | ct Action: Next Scree | n//LWH LoadW     | leb Host File              |     |                   |
| Inpu | t the URL for the .pr | d file: https:// |                            | /UP | DATE_2_0_237.PRD  |
|      |                       |                  |                            |     |                   |

If you use LWH and it works, you will see something like this message. Make sure the file was loaded successfully.

https://

/UPDATE\_2\_0\_237.PRD successfully loaded.

Search and locate an entry titled UPDATE\_2\_0\_237 VA-COVID-19 TELEPHONE FOLLOW-UP UPDATE in reminder exchange.

At the **Select Action** prompt, enter **IFE** for Install Exchange File Entry Enter the number that corresponds with your entry titled UPDATE\_2\_0\_237 VA-COVID-19 TELEPHONE FOLLOW-UP UPDATE (*in this example it is entry 217, it will vary by site*) that is dated 10/26/2021.

| +Item                                                        | Entry                            | Source            | Date P | acked         |
|--------------------------------------------------------------|----------------------------------|-------------------|--------|---------------|
| 217                                                          | UPDATE_2_0_237 VA-COVID-19       |                   | 10/26/ | 2021@04:22:53 |
|                                                              | TELEPHONE FOLLOW-UP UPDATE       |                   |        |               |
| 218                                                          | UPDATE_2_0_24 MISC UPDATE 3      |                   | 04/18/ | 2017@14:58:18 |
| 219                                                          | UPDATE_2_0_27 VA-CHOICE          |                   | 06/14/ | 2017@11:33:45 |
|                                                              | DIALOGS                          |                   |        |               |
| 220                                                          | UPDATE_2_0_28                    |                   | 06/26/ | 2017@05:56:48 |
|                                                              | VA-MENINGOCOCCAL IMMUNIZATIONS   |                   |        |               |
| 221                                                          | UPDATE_2_0_29 VA-HOMELESSNESS    |                   | 07/18/ | 2017@07:56:01 |
|                                                              | FOOD INSECURITY                  |                   |        |               |
| 222                                                          | UPDATE_2_0_30 VA-IRAQ &          |                   | 05/18/ | 2017@13:25:19 |
| +                                                            | + Next Screen - Prev Screen      | n ?? More Actions |        |               |
| CFE                                                          | Create Exchange File Entry       |                   | LHF    | Load Host Fil |
| CHF                                                          | Create Host File                 |                   | LMM    | Load MailMan  |
| CMM                                                          | Create MailMan Message           |                   | LR     | List Reminder |
| DFE                                                          | Delete Exchange File Entry       |                   | LWH    | Load Web Host |
| IFE                                                          | Install Exchange File Entry      |                   | RI     | Reminder Defi |
| IH                                                           | Installation History             |                   | RP     | Repack        |
| Select Action: Next Screen// IFE Install Exchange File Entry |                                  |                   |        |               |
| Enter                                                        | a list or range of numbers (1-44 | 1): 217           |        |               |
|                                                              |                                  |                   |        |               |

| Component                                                                                                    | Category    | Exists    |
|----------------------------------------------------------------------------------------------------|-------------|-----------|
| Source:<br>Date Packed: 10/26/2021004:22:53<br>Package Version: 2.0P42                                                        |             |           |
| Description:<br>The following Clinical Reminder items were selected for<br>REMINDER DIALOG<br>VA-COVID-19 TELEPHONE FOLLOW-UP | or packing: |           |
| REMINDER TERM<br>VA-REMINDER UPDATE_2_0_237                                                                                   |             |           |
| Keywords:                                                                                                    |             |           |
| Components:                                                                                                    |             |           |
| + Enter ?? for more actions<br>IA Install all Components<br>Select Action: Next Screen// IA                                   | IS          | Install S |

At the <u>Select Action</u> prompt, type <u>IA</u> for Install all Components and hit enter. For all new entries in any category you will choose <u>I to Install</u> Skip any items in any category you are prompted to overwrite You will then be prompted to install the dialog component. You will choose IA to install all even though some items will already have an X to indicate they exist.

| Packe                           | d reminder dialog: VA-COVID-19 TELEPHONE FOLLOW-UP [                             | NATIONAL DIALOG | i]           |  |  |
|---------------------------------|----------------------------------------------------------------------------------|-----------------|--------------|--|--|
| <b>T</b> .                      |                                                                                  |                 | <b>E 1</b> . |  |  |
| Item                            | Seq. Dialog Findings                                                             | Туре            | EXISTS       |  |  |
| 1                               | VA-COVID-19 TELEPHONE FOLLOW-UP                                                  | dialog          | Х            |  |  |
| 2                               | 5 VA-COVID-19 FOLLOW-UP CALL VERSION<br>Finding: *NONE*                          | element         | Х            |  |  |
| 3                               | 8 VA-GP COVID-19 FOLLOW-UP CONTACT<br>Finding: *NONE*                            | group           | Х            |  |  |
| 4                               | 8.5 VA-GP COVID-19 FOLLOW-UP CALL<br>Finding: *NONE*                             | group           | x            |  |  |
| 5                               | 8.5.5 VA-GP COVID-19 SYMPTOMS FOLLOW UP<br>Finding: *NONE*                       | group           | x            |  |  |
| 6                               | 8.5.5.10 VA-GP COVID UPDATED SCREENING QUESTIONS<br>Finding: *NONE*              | group           | X            |  |  |
| 7                               | 8.5.5.10.5 VA-COVID SYMPTOM CHILLS<br>Finding: VA-SYMPTOM CHILLS (HEALTH FACTOR) | element         | X<br>X       |  |  |
| +                               | + Next Screen - Prev Screen ?? More Actions                                      |                 |              |  |  |
| DD                              | Dialog Details DT Dialog Te                                                      | ext             |              |  |  |
| DF                              | Dialog Findings DU Dialog U                                                      | sage            |              |  |  |
| DS                              | Dialog Summary IA Install /                                                      | A11             |              |  |  |
| Select Action: Next Screen// IA |                                                                                  |                 |              |  |  |

#### At the **Select Action** prompt, type **IA** to install the dialog – **VA-COVID-19 TELEPHONE FOLLOW-UP**

| Packe                          | ed reminder dialog: VA-COVID-19 TELEPHONE FOLLOW-UP [NAT                         | IONAL DIALOG] |        |  |  |
|--------------------------------|----------------------------------------------------------------------------------|---------------|--------|--|--|
| VA-CO                          | OVID-19 TELEPHONE FOLLOW-UP (reminder dialog) installed                          | from exchange | file.  |  |  |
| Iter                           | N Seq. Dialog Findings                                                           | Туре          | Exists |  |  |
| 1                              | VA-COVID-19 TELEPHONE FOLLOW-UP                                                  | dialog        | Х      |  |  |
| 2                              | 5 VA-COVID-19 FOLLOW-UP CALL VERSION<br>Finding: *NONE*                          | element       | x      |  |  |
| 3                              | 8 VA-GP COVID-19 FOLLOW-UP CONTACT<br>Finding: *NONE*                            | group         | x      |  |  |
| 4                              | 8.5 VA-GP COVID-19 FOLLOW-UP CALL<br>Finding: *NONE*                             | group         | Х      |  |  |
| 5                              | 8.5.5 VA-GP COVID-19 SYMPTOMS FOLLOW UP<br>Finding: *NONE*                       | group         | Х      |  |  |
| 6                              | 8.5.5.10 VA-GP COVID UPDATED SCREENING QUESTIONS<br>Finding: *NONE*              | group         | X      |  |  |
| 7                              | 8.5.5.10.5 VA-COVID SYMPTOM CHILLS<br>Finding: VA-SYMPTOM CHILLS (HEALTH FACTOR) | element       | X<br>X |  |  |
| +                              | + Next Screen - Prev Screen ?? More Actions                                      |               |        |  |  |
| DD                             | Dialog Details DT Dialog Text                                                    |               |        |  |  |
| DF                             | Dialog Findings DU Dialog Usag                                                   | е             |        |  |  |
| DS                             | Dialog Summary IA Install All                                                    |               |        |  |  |
| Select Action: Next Screen// Q |                                                                                  |               |        |  |  |

When the dialog has completed installation, you will then be returned to this screen. At the **Select Action** prompt, type **Q.** 

| Component                                                                                                    | Category     | Exists           |
|----------------------------------------------------------------------------------------------------|--------------|------------------|
| Source:<br>Date Packed: 10/26/2021004:22:53<br>Package Version: 2.0P42                                                                     |              |                  |
| Description:<br>The following Clinical Reminder items were selected<br>REMINDER DIALOG<br>VA-COVID-19 TELEPHONE FOLLOW-UP<br>REMINDER TERM | for packing: |                  |
| VA-REMINDER UPDATE_2_0_237<br>Keywords:                                                                                                    |              |                  |
| Components:                                                                                                    |              |                  |
| + Next Screen - Prev Screen ?? More Ad<br>IA Install all Components<br>Select Action: Next Screen// Q                                      | ctions<br>IS | Install Selected |

You will then be returned to this screen. At the Select Action prompt, type Q.

Install complete.

#### 1. Review the following items and compare to the pre-install inquiry:

a. **Re-do any local changes or additions to the local section or plan section.** If you made changes to the below items, you will need to re-do any local modifications to the following groups, review and compare the following reminder dialog groups:

VAL-COVID 19 RESULTS NEGATIVE LOCAL INFORMATION VAL-GP COVID-19 FOLLOW UP CALL

VAL-GP COVID-19 FOLLOW-UP PLAN EDUCATION \*

\*When you compare this one there are new national options in this group, you will be reviewing and adding back in any additional local items your site had added.

- b. **Re-do any local changes or additions** to the reminder dialog element VAL-COVID-19 FOLLOW-UP PLAN ED NURSE HOTLINE.
- c. **If you had this item disabled prior to this install,** you will need to add the disable and do not send message to this reminder dialog element VAL-COVID-19 FOLLOW-UP PLAN ANNIE